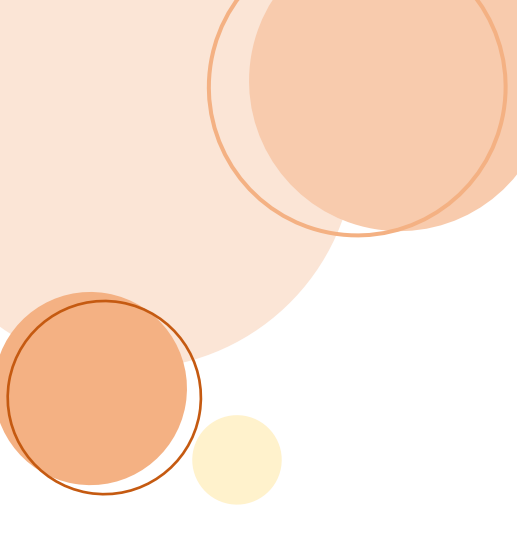

# 適性學習彈性學分課程 (微學分/自主學習) 線上簽核操作手冊

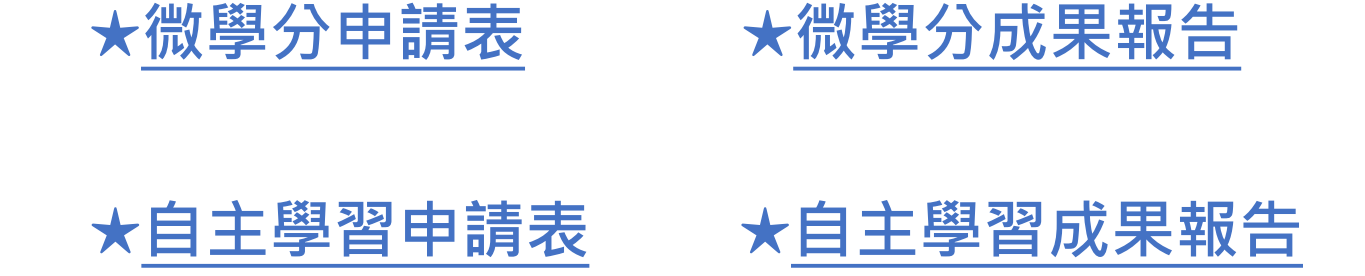

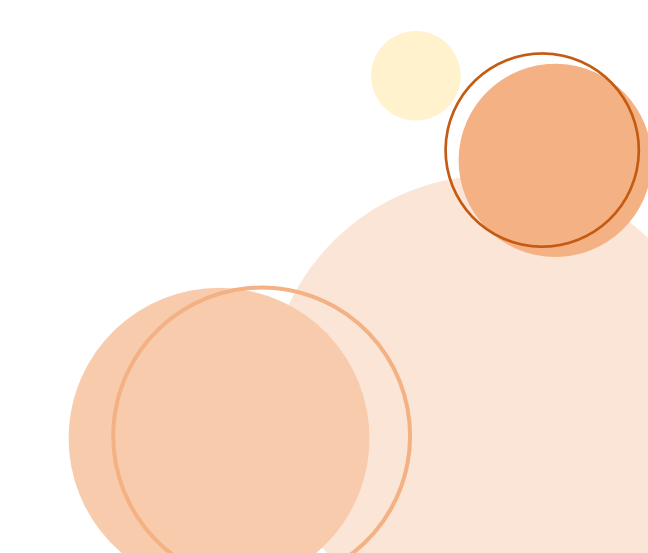

(點選藍色文字產生超連結)

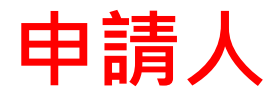

### 請使用【電子化表單線上簽核系統】 https://eisms.nfu.edu.tw/login登入

- 學生:使用登入校務eCare之帳號 密碼
- 教師:申請時之帳號及密碼同校務 行政之帳號密碼。

| 電子化表單線上簽核系統                                                                                |  |
|--------------------------------------------------------------------------------------------|--|
| 登入<br>校務行政帳號<br>密碼                                                                         |  |
| <ul> <li>驗證碼</li> <li>4 9 9 1 2</li> <li>▲ 登入</li> <li>② 忘記密碼</li> <li>■ 系統操作手冊</li> </ul> |  |
|                                                                                            |  |

回首頁

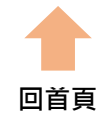

| 電子化表單線上簽核系  | 統  | =                                                                                                    |                         |
|-------------|----|----------------------------------------------------------------------------------------------------|-------------------------|
|             | ۹  | 首頁                                                                                                   |                         |
| <b>谷</b> 首頁 |    | 公告訊息                                                                                                 | 申請表單狀態                  |
| ▶ 資安表單      | ۲. | 【2023-05-09】電子化表單導入下載區                                                                               | 申請審核中 共 0 件             |
| ▶ 學務處表單     | ۲. | 【2023-05-03】「Line Notify 通知綁定」可即時通知申請表單的簽核結果,綁定方式請參考公告內容。<br>【2023-02-16】 112年2月16日「電子化表單線上簽核系統」正式啟用 | 進行中 共 0 件<br>申請通過 共 0 件 |
| ▶ 教務處表單     | <  | 【2021-10-26】 資通安全暨個資保護(IMS)管理制度規範-下載區<br>更多公告訊息                                                      | 已完工 共 0 件               |
| ▶ 總務處表單     | <  |                                                                                                    |                         |
|             |    | 點選【教務處表單】                                                                                            |                         |
| 🔮 承辦        |    |                                                                                                    |                         |
| <b>Q</b> 查詢 |    |                                                                                                    |                         |
|             |    |                                                                                                    |                         |

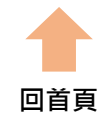

| 電子化表單線上簽核系統                                                     | =                                                                                                    |                                        |
|-----------------------------------------------------------------|----------------------------------------------------------------------------------------------------|----------------------------------------|
| Search Q                                                        | 首頁                                                                                                    |                                        |
| <b>谷</b> 首頁                                                     | 公告訊息                                                                                                    | 申請表單狀態                                 |
| <ul> <li>▶ 資安表單</li> <li></li> <li>◆ 學務處表單</li> <li></li> </ul> | 【2023-05-09】 電子化表單導入下載區<br>【2023-05-03】 「Line Notify 通知綁定」可即時通知申請表單的簽核結果,綁定方式請參考公告內容。<br>【2023-02-16】 112年2月16日「 電子化表單線上簽核系統」正式啟用 | 申請審核中 共 0 件<br>進行中 共 0 件<br>申請選過 共 0 件 |
|                                                                 | 【2021-10-26】 資通安全暨個資保護(IMS)管理制度規範-下載區<br>面名公告訊息                                                                                   | 已完工 共 0 件                              |
| ○ 協同教學 《                                                        |                                                                                                    |                                        |
| ○ 雙語計畫 ◆                                                        |                                                                                                    |                                        |
| ○ 適性課程 ◆                                                        |                                                                                                    |                                        |
| ▶ 總務處表單 🔹 📢                                                     |                                                                                                    |                                        |
| ▲ 審核                                                            | 點選【適性課程】                                                                                                    |                                        |
| 🚔 承辦                                                            |                                                                                                    |                                        |
| <b>Q</b> 查詢                                                     |                                                                                                    |                                        |
|                                                                 |                                                                                                    |                                        |
|                                                                 |                                                                                                    |                                        |
|                                                                 |                                                                                                    |                                        |
|                                                                 |                                                                                                    |                                        |
|                                                                 |                                                                                                    |                                        |
|                                                                 |                                                                                                    |                                        |

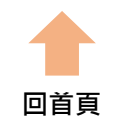

| 電子化表甲線上僉攸系統                                   |                                                                                                    |             |
|-----------------------------------------------|----------------------------------------------------------------------------------------------------|-------------|
| Search Q                                      | 首頁                                                                                                    |             |
| <b>谷</b> 首頁                                   | 公告訊息                                                                                                  | 申請表單狀態      |
|                                               | 【2023-05-09】電子化表單導入下載區                                                                                | 申請審核中 共 0 件 |
| 🌶 學務處表單 🔹 🔇                                   | 【2023-05-03】 「Line Notify 通知綁定」可即時通知申請表單的發核結果,綁定万式請參考公告內容。<br>【2023-02-16】 112年2月16日「電子化表單線上簽核系統」正式啟用 |             |
|                                               | 【2021-10-26】 資通安全暨個資保護(IMS)管理制度規範-下載區<br>更多公告訊息                                                       | 已完工 共 0 件   |
| ○ 協同教學 《                                      |                                                                                                    |             |
| ○ 雙語計畫 ◆                                      |                                                                                                    |             |
| ○ 適性課程 ◆                                      |                                                                                                    |             |
| ● 適性課程「深碗課程」<br>申請表                           |                                                                                                    |             |
| ● 適性課程「深碗課程」<br>成果報告                          |                                                                                                    |             |
| <ul> <li>● 適性課程「自主學習」</li> <li>申請表</li> </ul> | 點選【適性課程「微學分」申請表】                                                                                      |             |
| ● 適性課程「自主學習」<br>成果報告                          |                                                                                                    |             |
|                                               |                                                                                                    |             |
| ● 適性課程「微學分」成<br>果報告                           |                                                                                                    |             |

適性課程「微學分」申請表

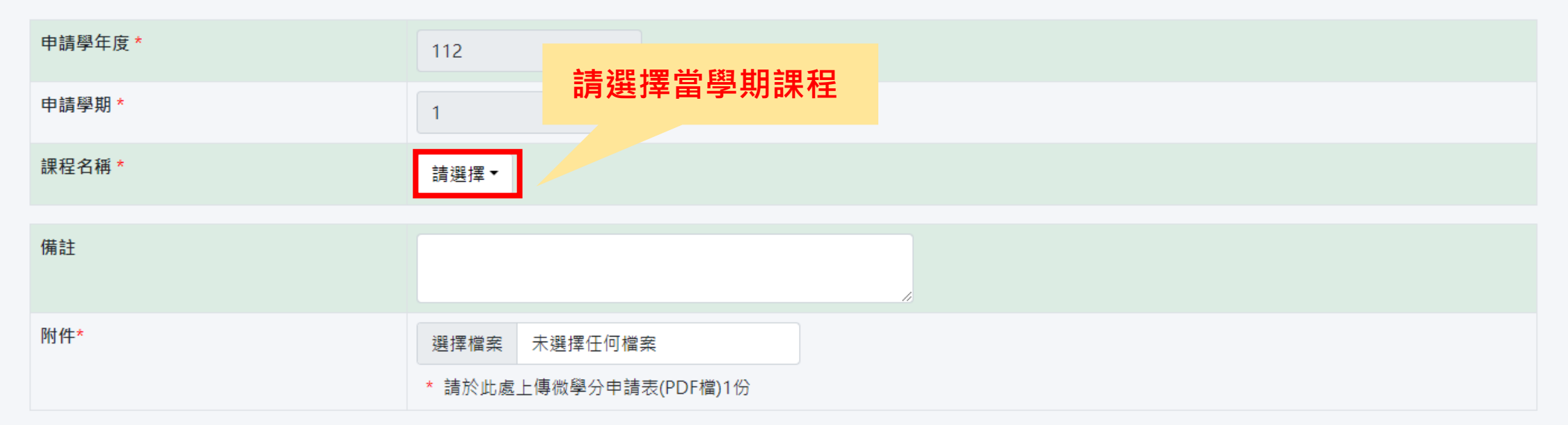

<u>表單備註:</u>

送出前請再次檢查,申請表需含以下資料:

【附件一】微學分課程計畫申請表

【附件二】微學分課程規劃表

【附件三】適性學習彈性學分課程補助申請表

【附件四】適性學習彈性學分課程業界專家資料表(無則免附)

註:附件一資料請進入校務ecare,填寫課程相關資料後,將課程申請表PDF檔放入附件一。

\*注意\* 1.請先至校務eCare填寫完整資料 2.申請人必須為同一位!! 回首頁

╏ 送出

回首頁

適性課程「微學分」申請表

| 申請學年度* | 112                    |
|--------|------------------------|
| 申請學期 * | 1                      |
| 課程名稱 * | 請選擇▼                   |
|        | 上傳微學分申請表               |
| 角註     | (PDF檔)。                |
| 附件*    | 選擇檔案 未選擇任何檔案           |
|        | * 請於此處上傳微學分申請表(PDF檔)1份 |

<u>表單備註:</u>

送出前請再次檢查,申請表需含以下資料:

【附件一】微學分課程計畫申請表

【附件二】微學分課程規劃表

【附件三】適性學習彈性學分課程補助申請表

【附件四】適性學習彈性學分課程業界專家資料表(無則免附)

註:附件一資料請進入校務ecare,填寫課程相關資料後,將課程申請表PDF檔放入附件一。

🖥 送出

10首頁

### 適性課程「微學分」申請表

| 申請學年度 *                                                                                                    | 112                    |  |
|----------------------------------------------------------------------------------------------------|------------------------|--|
| 申請學期 *                                                                                                    | 1                      |  |
| 課程名稱 *                                                                                                    | 請選擇▼                   |  |
| 備註                                                                                                    |                        |  |
| NUME                                                                                                    |                        |  |
| 附件*                                                                                                    | 選擇檔案 未選擇任何檔案           |  |
|                                                                                                    | * 請於此處上傳微學分申請表(PDF檔)1份 |  |
| 表單備註:<br>送出前請再次檢查,申請表需含以下資料:<br>【附件一】微學分課程計畫申請表<br>【附件二】微學分課程規劃表<br>【附件二】適性學習彈性學分課程補助申請表<br>【附件四】適性學習彈性學分課程業界專家資料表(無則免附)<br>註:附件一資料請進入校務ecare,填寫課程相關資料後,將課程申請表PDF檔放入附件一。 |                        |  |

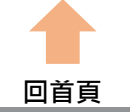

#### 適性課程「微學分」申請表

| 申請學年度*                                                                                                    | 112                                                           |  |
|----------------------------------------------------------------------------------------------------|---------------------------------------------------------------|--|
| 申請學期 *                                                                                                    | 1                                                             |  |
| 課程名稱 *                                                                                                    | 請選擇▼                                                          |  |
| 備註                                                                                                    |                                                               |  |
| 附件*                                                                                                    |                                                               |  |
| <u>表單備註:</u><br>送出前請再次檢查,申請表需含以下資料<br>【附件一】微學分課程計畫申請表<br>【附件二】微學分課程規劃表<br>【附件三】適性學習彈性學分課程補助申<br>【附件四】適性學習彈性學分課程業界專<br>註:附件一資料請進入校務ecare,填寫書 | 點選【是】 確定要送出表單嗎?   足 西   家資料表(無則免附)   課程相關資料後,將課程申請表PDF檔放入附件一。 |  |

В 送出

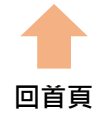

| 電子化表單線上簽核系統   | ≡                                                                               |                             | 回首頁 |
|---------------|---------------------------------------------------------------------------------|-----------------------------|-----|
| Search Q      | 首頁                                                                              |                             |     |
| <b>谷</b> 首頁   | 公告訊息                                                                            | 申請表單狀態                      |     |
| ▶ 資安表單 <      | 【2023-05-03】「Line Notify 通知綁定」可即時通知申請表單的簽核結果                                    | 果, 綁定方式請參考公告內容。 申請審核中 共 1 件 |     |
| ▶ 學務處表單 <     | 【2023-02-16】112年2月16日「電子化表單線上簽核系統」正式啟用<br>【2021-10-26】 資通安全暨個資保護(IMS)管理制度規範-下載區 | 進行中 共 0 件<br>申請通過 共 0 件     |     |
| ▶ 教務處表單 🔹 🔇   |                                                                                 | 更多公告訊息 已完工 共 0 件            |     |
| ▶ 總務處表單 🔹 🔹 🔹 |                                                                                 |                             |     |
| 🚔 審核          |                                                                                 |                             |     |
| <b>Q</b> , 查詢 | 送 出 後 即 可 全 自<br>確認 申請表 單 簽<br>狀 態 及 審 查 結 果                                    |                             |     |

Copyright © 2022 國立虎尾科技大學. All rights reserved.

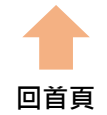

| 電子化表單線上簽核系統                                                                                                    | =                                                                                                    |                                        |
|----------------------------------------------------------------------------------------------------|----------------------------------------------------------------------------------------------------|----------------------------------------|
| Search Q                                                                                                    | 首頁                                                                                                    |                                        |
| <b>谷</b> 首頁                                                                                                    | 公告訊息                                                                                                    | 申請表單狀態                                 |
| <ul> <li>▶ 資安表單</li> <li></li> <li></li></ul> | 【2023-05-09】 電子化表單導入下載區<br>【2023-05-03】 「Line Notify 通知綁定」可即時通知申請表單的簽核結果,綁定方式請參考公告內容。<br>【2023-02-16】 112年2月16日「雪子化表單線上簽核系統,正式啟用 | 申請審核中 共 0 件<br>進行中 共 0 件<br>申請逼過 共 0 件 |
| ▶ 教務處表單 🔹 🔇                                                                                                    | 【2021-10-26】 資通安全暨個資保護(IMS)管理制度規範-下載區<br>軍多公告訊息                                                                                  |                                        |
| ▶ 總務處表單 <                                                                                                    |                                                                                                    |                                        |
| ▲ 審核                                                                                                    | 點選【教務處表單】                                                                                                    |                                        |
| 🛃 承辦                                                                                                    |                                                                                                    |                                        |
| <b>Q</b> , 查詢                                                                                                    |                                                                                                    |                                        |

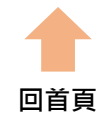

| 電子化表單線上簽核系統                                           | =                                                                                                    |                          |
|-------------------------------------------------------|----------------------------------------------------------------------------------------------------|--------------------------|
| Search Q                                              | 首頁                                                                                                    |                          |
| <b>谷</b> 首頁                                           | 公告訊息                                                                                                    | 申請表單狀態                   |
| <ul> <li>✓ 資安表單</li> <li>✓ 學務處表單</li> <li></li> </ul> | 【2023-05-09】電子化表單導入下載區<br>【2023-05-03】「Line Notify 通知綁定」可即時通知申請表單的簽核結果,綁定方式請參考公告內容。<br>【2023-02-16】 112年2日16日「雪子化表單線上簽核系統,正式取用 | 申請審核中 共 0 件<br>進行中 共 0 件 |
|                                                       | 【2021-10-26】 資通安全暨個資保護(IMS)管理制度規範-下載區<br>軍多公告知自                                                                                | 已完工 共 0 件                |
| ○ 協同教學 ◆                                              |                                                                                                    |                          |
| ○ 雙語計畫 《                                              |                                                                                                    |                          |
| ○ 適性課程 《                                              |                                                                                                    |                          |
| ▶ 總務處表單 🔹 🔹                                           |                                                                                                    |                          |
|                                                       | 點選【適性課程】                                                                                                    |                          |
| 🔒 承辦                                                  |                                                                                                    |                          |
| <b>Q</b> , 查詢                                         |                                                                                                    |                          |

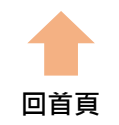

| 電子化表車線上簽核系統                                   |                                                                                                    |                         |
|-----------------------------------------------|----------------------------------------------------------------------------------------------------|-------------------------|
| Search Q                                      | 首頁                                                                                                  |                         |
| <b>谷</b> 首頁                                   | 公告訊息                                                                                                | 申請表單狀態                  |
| ▶ 資安表單 <                                      | 【2023-05-09】 電子化表單導入下載區                                                                             | 申請審核中 共 0 件             |
| ▶ 學務處表單 🔹 🔇                                   | 【2023-05-03】「Line Notify 通知綁定」可即時通知申請表單的簽核結果,綁定方式請參考公告內容。<br>【2023-02-16】112年2月16日「電子化表單線上簽核系統」正式啟用 | 進行中 共 0 件<br>申請通過 共 0 件 |
| ▶ 教務處表單 🔹 👻                                   | 【2021-10-26】 資通安全暨個資保護(IMS)管理制度規範-下載區<br>更多公告訊息                                                     | 已完工 共 0 件               |
| ○ 協同教學 《                                      |                                                                                                    |                         |
| ○ 雙語計畫 ◆                                      |                                                                                                    |                         |
| ○ 適性課程 ✓                                      |                                                                                                    |                         |
| ● 適性課程「深碗課程」<br>申請表                           |                                                                                                    |                         |
| ● 適性課程「深碗課程」<br>成果報告                          |                                                                                                    |                         |
| ● 適性課程「自主學習」<br>申請表                           |                                                                                                    |                         |
| ● 適性課程「自主學習」<br>成果報告                          | <u> </u>                                                                                            |                         |
| ● 適性課程「微學分」申<br>請表                            |                                                                                                    |                         |
| <ul> <li>● 適性課程「微學分」成</li> <li>果報告</li> </ul> |                                                                                                    |                         |

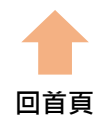

#### 適性課程「自主學習」申請表

Ξ

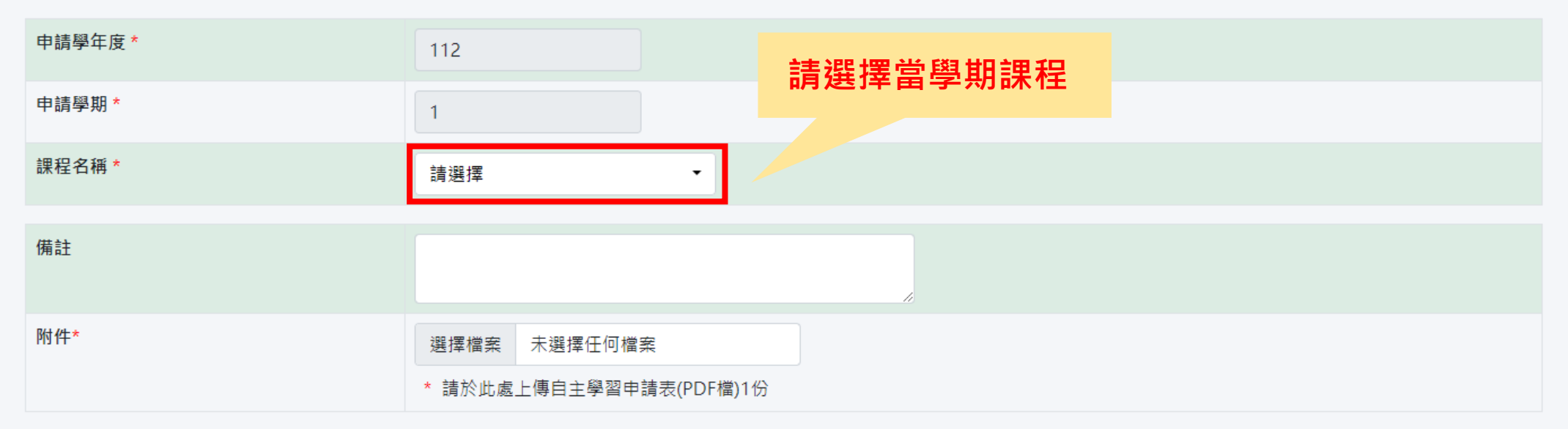

<u>表單備註:</u>

送出前請再次檢查,申請表需含以下資料:

【附件一】自主學習課程計畫申請表

【附件二】自主學習課程規劃表

【附件三】適性學習彈性學分課程補助申請表

【附件四】適性學習彈性學分課程業界專家資料表(無則免附)

註:附件一資料請進入校務ecare,填寫課程相關資料後,將課程申請表PDF檔放入附件一。

₿ 送出

\*注意\* 1.請先至校務eCare填寫完整資料 2.申請人必須為同一位!!

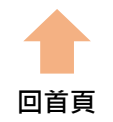

#### 適性課程「自主學習」申請表

Ξ

| 申請學年度 * | 112                                  |                      |
|---------|--------------------------------------|----------------------|
| 申請學期 *  | 1                                    |                      |
| 課程名稱 *  | 請選擇    ▼                             |                      |
| 備註      |                                      | 上傳自主學習申請<br>表(PDF檔)。 |
| 附件*     | 選擇檔案 未選擇任何檔案 * 請於此處上傳自主學習申請表(PDF檔)1份 |                      |

<u>表單備註:</u>

送出前請再次檢查,申請表需含以下資料:

【附件一】自主學習課程計畫申請表

【附件二】自主學習課程規劃表

【附件三】適性學習彈性學分課程補助申請表

【附件四】適性學習彈性學分課程業界專家資料表(無則免附)

註:附件一資料請進入校務ecare,填寫課程相關資料後,將課程申請表PDF檔放入附件一。

🖥 送出

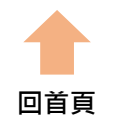

#### 適性課程「自主學習」申請表

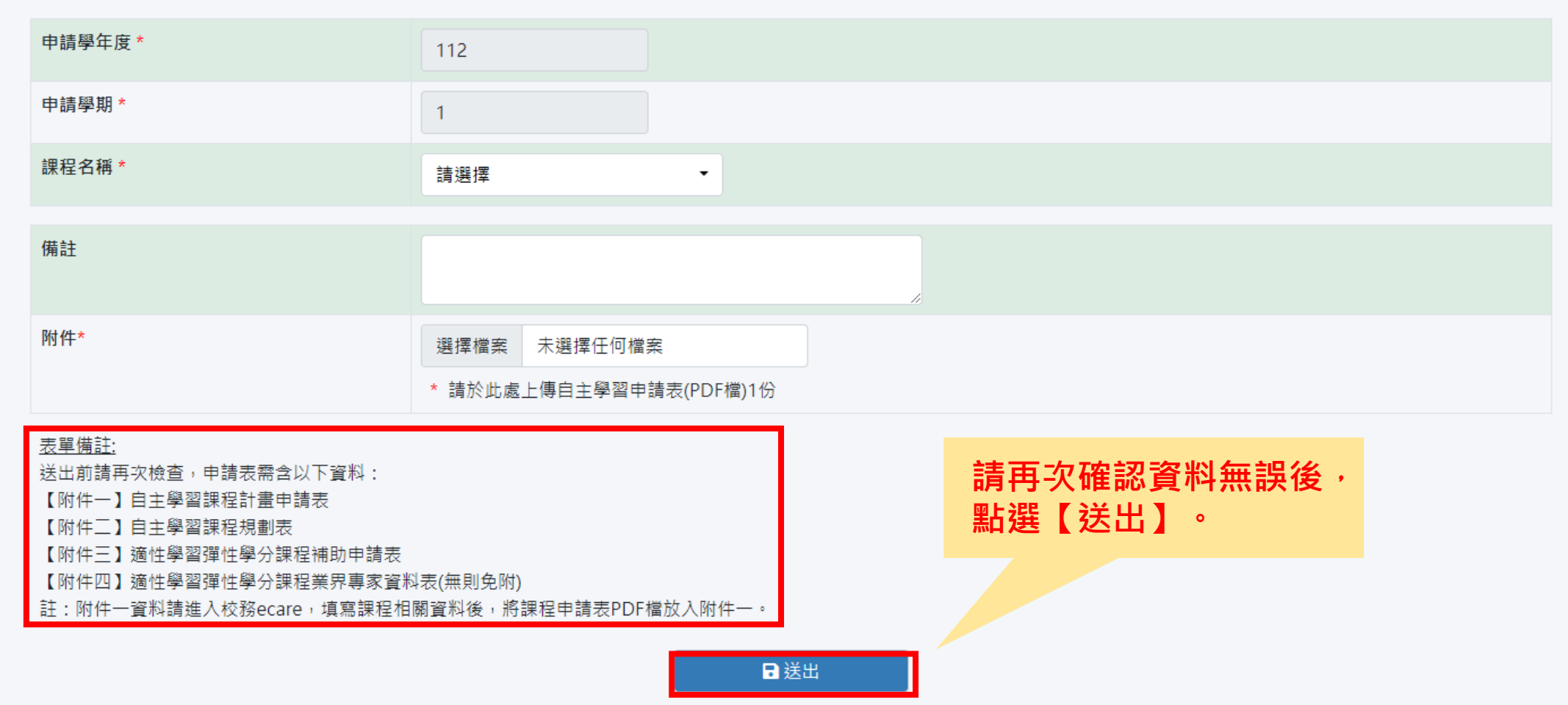

回首頁

| =     |                                                                                                    |                                                                                                    | Ļ |
|-------|----------------------------------------------------------------------------------------------------|----------------------------------------------------------------------------------------------------|---|
| 適性課程「 | 自主學習」申請表                                                                                                    |                                                                                                    |   |
|       | 申請學年度*                                                                                                    | 112                                                                                                    |   |
|       | 申請學期*                                                                                                    | 1                                                                                                    |   |
|       | 課程名稱 *                                                                                                    | 【20230307】半導體製程機台揭▼                                                                                                    |   |
|       | 備註                                                                                                    |                                                                                                    |   |
|       | 附件*                                                                                                    |                                                                                                    |   |
|       | 天單備註:<br>送出前請再次檢查,申請表需含以下資料<br>【附件一】自主學習課程計畫申請表<br>【附件二】自主學習課程規劃表<br>【附件三】適性學習彈性學分課程補助中<br>【附件四】適性學習彈性學分課程業界專家資料<br>註:附件一資料請進入校務ecare,填寫課程相 | 正定要送出表單嗎?     正定     正定     正で     正で |   |
|       |                                                                                                    |                                                                                                    |   |

В 送出

| 電子化表單線上簽核系約 | 適性課程「自主學習」                                                                      | 申請表單狀態                  |
|-------------|---------------------------------------------------------------------------------|-------------------------|
| Search Q    | 首頁                                                                              |                         |
| <b>谷</b> 首頁 | 公告訊息                                                                            | 申請表單狀態                  |
| ▶ 資安表單      | 【2023-05-03】「Line Notify 通知綁定」可即時通知申請表單的簽核結果,綁定方式請參考公告內容。                       | 申請審核中 共 1 件             |
| ▶ 學務處表單     | 【2023-02-16】112年2月16日「電子化表單線上簽核系統」正式啟用<br>【2021-10-26】 資通安全暨個資保護(IMS)管理制度規範-下載區 | 進行中 共 0 件<br>申請通過 共 0 件 |
|             | 更多公告訊息                                                                          | 已完工 共 0 件               |
| ▶ 總務處表單     |                                                                                 |                         |
| ♣️ 審核       |                                                                                 |                         |
| <b>Q</b> 查詢 | 送出後即可至首頁<br>確認申請表單簽核<br>狀態及審查結果                                                 |                         |

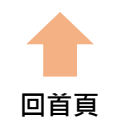

| 電子化表單線上簽核系統     |                                                                                                    |                                      |
|-----------------|----------------------------------------------------------------------------------------------------|--------------------------------------|
| Search <b>Q</b> | 首頁                                                                                                   |                                      |
| <b>谷</b> 首頁     | 公告訊息                                                                                                 | 申請表單狀態                               |
| ▶ 資安表單 <        | 【2023-05-09】 電子化表單導入下載區                                                                              | 申請審核中 共 0 件                          |
| ✔ 學務處表單 💦 🔧     | 【2023-05-03】「Line Notify 通知綁定」可即時通知申請表單的簽核結果,綁定方式請參考公告內容。<br>【2023-02-16】 112年2月16日「電子化表單線上簽核系統」正式啟用 | 進行中 共 0 件<br>申請通過 共 0 件<br>已完工 共 0 件 |
| ✔ 教務處表單 💦 🔧     | 【2021-10-26】 資通安全暨個資保護(IMS)管理制度規範-下載區<br>更多公告訊息                                                      |                                      |
| ▶ 總務處表單 <       |                                                                                                    |                                      |
| ▲ 審核            | 點選【教務處表單】                                                                                            |                                      |
| 🛃 承辦            |                                                                                                    |                                      |
| Q. 查詢           |                                                                                                    |                                      |
|                 |                                                                                                    |                                      |

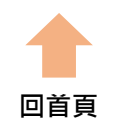

| 電子化表單線上發核系統 |                                                                                                    |                         |
|-------------|----------------------------------------------------------------------------------------------------|-------------------------|
| Search C    | A 首頁                                                                                               |                         |
| <b>谷</b> 首頁 | 公告訊息                                                                                               | 申請表單狀態                  |
| ▶ 資安表單      | (2023-05-09) 電子化表單導入下載區                                                                            | 申請審核中 共 0 件             |
| ▶ 學務處表單     | 【2023-05-03】 'Line Notify 通知规定」可即時通知申請表單的發夜結果, 规定方式請參考公告內容。 【2023-02-16】112年2月16日「電子化表單線上簽核系統」正式啟用 | 進行中 共 0 件<br>申請通過 共 0 件 |
|             | ✓ 【2021-10-26】 資通安全暨個資保護(IMS)管理制度規範-下載區 ■多公告訊息                                                     | 已完工 共 0 件               |
| ○ 協同教學      | <                                                                                                  |                         |
| O 雙語計畫      | <                                                                                                  |                         |
| ○ 適性課程      | <                                                                                                  |                         |
| ▶ 總務處表單     | < ``                                                                                               |                         |
| ▲ 審核        | 點選【滴性課程】                                                                                           |                         |
| 🛃 承辦        |                                                                                                    |                         |
| <b>Q</b> 查詢 |                                                                                                    |                         |
|             |                                                                                                    |                         |
|             |                                                                                                    |                         |
|             |                                                                                                    |                         |
|             |                                                                                                    |                         |
|             |                                                                                                    |                         |
|             |                                                                                                    |                         |
|             |                                                                                                    |                         |

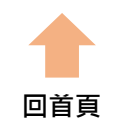

| Search               | 2        | 首頁                                                                                                   |                               |
|----------------------|----------|----------------------------------------------------------------------------------------------------|-------------------------------|
| <b>谷</b> 首頁          |          | 公告訊息                                                                                                 | 申請表單狀態                        |
| ▶ 資安表單               | <        | 【2023-05-09】電子化表單導入下載區                                                                               | 申請審核中 共 0 件                   |
| ▶ 學務處表單              | <        | 【2023-05-03】 「Line Notify 通知湖定」可即時通知申請表单的發核結果, 湖定方式請參考公告N<br>【2023-02-16】 112年2月16日「電子化表單線上簽核系統」正式啟用 | 「内谷。」 進行中 共 0 件<br>申請通過 共 0 件 |
|                      | <b>~</b> | 【2021-10-26】 資通安全暨個資保護(IMS)管理制度規範-下載區<br>更多                                                          | 已完工 共 0 件<br>多公告訊息            |
| ○ 協同教學               | <        |                                                                                                    |                               |
| ○ 雙語計畫               | <        |                                                                                                    |                               |
| ○ 適性課程               | •        |                                                                                                    |                               |
| ● 適性課程「深碗課程」<br>申請表  | I        |                                                                                                    |                               |
| ● 適性課程「深碗課程」<br>成果報告 | I        | 點選【滴性锂程「微嶨分,成里報告】                                                                                    |                               |
| ● 適性課程「自主學習」<br>申請表  | I        |                                                                                                    |                               |
| ● 適性課程「自主學習」<br>成果報告 | ŀ        |                                                                                                    |                               |
| ● 適性課程「微學分」申<br>請表   |          |                                                                                                    |                               |
| ● 適性課程「微學分」成<br>果報告  |          |                                                                                                    |                               |

回首頁

適性課程「微學分」成果報告

| 申請學年度 *               | 112                                    | 主怨性由主活犯         | るの主     |
|-----------------------|----------------------------------------|-----------------|---------|
| 申請學期 *                | 1                                      | <b>,胡</b> 进辞中 前 | יאַןיעש |
| 本學期申請通過的適性課程「微學分」列表 * | 請選擇▼                                   |                 |         |
| 備註                    |                                        |                 |         |
|                       |                                        |                 |         |
| 附件*                   | 選擇檔案                                   | 未選擇任何檔案         |         |
|                       | * 請於此處上<br>1.成果報告<br>2.成果照片<br>3.學生學習評 | 傳量表             |         |

<u>表單備註:</u>

送出前請再次檢查,成果資料需含以下資料: 1.微學分成果報告書(PDF檔) 2.微學分成果照片原始檔(壓縮檔)

3.學生學習評量表(成績表)(PDF檔)需有教師簽章

➡ 送出

回首頁

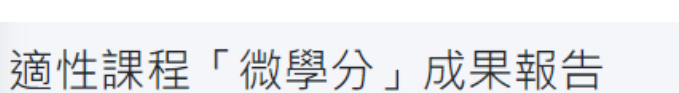

| 申請學年度 *               | 112  |
|-----------------------|------|
| 申請學期 *                | 1    |
| 本學期申請通過的適性課程「微學分」列表 * | 請選擇▼ |

| 備註  |                                                                                                    | 上傳相關附件 |
|-----|----------------------------------------------------------------------------------------------------|--------|
| 附作* | <ul> <li>選擇檔案 未選擇任何檔案</li> <li>* 請於此處上傳</li> <li>1.成果報告</li> <li>2.成果照片</li> <li>3.學生學習評量表</li> </ul> |        |

<u>表單備註:</u>

送出前請再次檢查,成果資料需含以下資料: 1.微學分成果報告書(PDF檔)

2.微學分成果照片原始檔(壓縮檔)

3.學生學習評量表(成績表)(PDF檔)需有教師簽章

🖥 送出

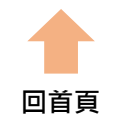

#### 適性課程「微學分」成果報告

| 申請學年度 *                                                             | 112                          |                        |
|---------------------------------------------------------------------|------------------------------|------------------------|
| 申請學期 *                                                              | 1                            |                        |
| 本學期申請通過的適性課程「微學分」列表 *                                               | 請選擇▼                         |                        |
| 備註                                                                  |                              |                        |
| 附件*                                                                 | 選擇檔案 未選擇任何檔案                 |                        |
|                                                                     | * 請於此處上傳<br>1.成果報告<br>2.成果照片 |                        |
| <u>表單備註:</u><br>送出前請再次檢查,成果資料需含以下資料:                                | 3.学生学省評重衣                    | 請再次確認資料無誤後,<br>點選【送出】。 |
| 1.微學分成果報告書(PDF檔)<br>2.微學分成果照片原始檔(壓縮檔)<br>3.學生學習評量表(成績表)(PDF檔)需有教師簽章 |                              |                        |
|                                                                     | ■送                           | 出                      |

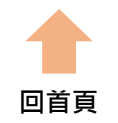

#### 適性課程「微學分」成果報告

| 申請學年度 *               | 112  |
|-----------------------|------|
| 申請學期 *                | 1    |
| 本學期申請通過的適性課程「微學分」列表 * | 請選擇▼ |

| 備註                                                               |                 |  |
|------------------------------------------------------------------|-----------------|--|
| 附件*                                                              |                 |  |
|                                                                  | 點選【是】 確定要送出表單嗎? |  |
| <u>表單備註:</u><br>送出前請再次檢查,成果資料需含以下資                               | 是否              |  |
| 1.微學分成果報告書(PDF檔)<br>2.微學分成果照片原始檔(壓縮檔)<br>3.學生學習評量表(成績表)(PDF檔)需有教 | 師簽章             |  |
|                                                                  |                 |  |

| 電子化表單線上簽核系統                                      | <u>────────適性課程「微學分」成果</u> 報                                                                                                    | 器-簽核狀態                                                                                |
|--------------------------------------------------|----------------------------------------------------------------------------------------------------|---------------------------------------------------------------------------------------|
| Search Q                                         | 首頁                                                                                                    |                                                                                       |
| Search       Q                 前 百             ① | 自民<br>(2023-05-03)「Line Notify 通知規定, 可即時通知申請表單的簽核結果, 規定方式請參考公告内容.<br>(2023-02-16) 112年2月16日「電子化表單線上簽核系統, 正式啟用<br>(2021-10-26) 資通安全暨國資保護(IMS)管理制度規範-下戰區<br>定多公告訊<br>送出後即可至首頁<br>確認成果報告簽核<br>狀態 | 申請表單狀態           申請審核中 共 1件           遵行中 共 0件           申請通過 共 0件           已完工 共 0件 |
|                                                  |                                                                                                    |                                                                                       |

雷子化表留線上签核系统 =

**Q** 查詢

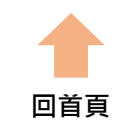

| Search Q      | 首頁                                                                                                   |                                      |
|---------------|----------------------------------------------------------------------------------------------------|--------------------------------------|
| <b>谷</b> 首頁   | 公告訊息                                                                                                 | 申請表單狀態                               |
| ▶ 資安表單 <      | 【2023-05-09】 電子化表單導入下載區                                                                              | 申請審核中 共 0 件                          |
| ▶ 學務處表單 🔹 📢   | 【2023-05-03】「Line Notify 通知綁定」可即時通知申請表單的簽核結果,綁定方式請參考公告內容。<br>【2023-02-16】 112年2月16日「電子化表單線上簽核系統」正式啟用 | 進行中 共 0 件<br>申請通過 共 0 件<br>已完工 共 0 件 |
| ▶ 教務處表單 🔹 🗸   | 【2021-10-26】 資通安全暨個資保護(IMS)管理制度規範-下載區<br>更多公告訊息                                                      |                                      |
| ▶ 總務處表單 💦 🔹 🗸 |                                                                                                    |                                      |
|               | 點選【教務處表單】                                                                                            |                                      |
|               |                                                                                                    |                                      |

雪<u>了</u>儿主留<u>炉</u>上签<u>标</u>系统

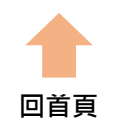

| 电」旧农中冰工双仪示剂                                                     |                                                                                                    |                                        |  |  |  |  |
|-----------------------------------------------------------------|----------------------------------------------------------------------------------------------------|----------------------------------------|--|--|--|--|
| Search <b>Q</b>                                                 | 首頁                                                                                                    |                                        |  |  |  |  |
| <b>谷</b> 首頁                                                     | 公告訊息                                                                                                    | 申請表單狀態                                 |  |  |  |  |
| <ul> <li>▶ 資安表單</li> <li></li> <li>◆ 學務處表單</li> <li></li> </ul> | 【2023-05-09】 電子化表單導入下載區<br>【2023-05-03】 「Line Notify 通知綁定」可即時通知申請表單的簽核結果,綁定方式請參考公告內容。<br>【2023-02-16】 112年2月16日「電子化表單線上簽核系統」正式啟用 | 申請審核中 共 0 件<br>進行中 共 0 件<br>申請通過 共 0 件 |  |  |  |  |
| ▶ 教務處表單                                                         | 【2021-10-26】 資通安全暨個資保護(IMS)管理制度規範-下載區<br>更多公告訊息                                                                                  | 已完工 共 0 件                              |  |  |  |  |
| ○ 協同教學 《                                                        |                                                                                                    |                                        |  |  |  |  |
| O 雙語計畫 ◆                                                        |                                                                                                    |                                        |  |  |  |  |
| ○ 適性課程 《                                                        |                                                                                                    |                                        |  |  |  |  |
| ▶ 總務處表單 <                                                       |                                                                                                    |                                        |  |  |  |  |
|                                                                 | ■<br>「一」<br>「一」<br>「一」<br>「一」<br>「一」<br>「一」<br>「一」<br>「一」<br>「一」<br>「一」<br>「一」<br>「一」<br>「一」<br>「一」<br>「一」<br>                   |                                        |  |  |  |  |
| <b>合</b> 承辦                                                     |                                                                                                    |                                        |  |  |  |  |
| <b>Q</b> 查詢                                                     |                                                                                                    |                                        |  |  |  |  |
|                                                                 |                                                                                                    |                                        |  |  |  |  |
|                                                                 |                                                                                                    |                                        |  |  |  |  |
|                                                                 |                                                                                                    |                                        |  |  |  |  |
|                                                                 |                                                                                                    |                                        |  |  |  |  |
|                                                                 |                                                                                                    |                                        |  |  |  |  |
|                                                                 |                                                                                                    |                                        |  |  |  |  |

回首頁

| 電子化表單線上簽核系           | 統 | ≡                                                                                                   |                         |  |  |  |
|----------------------|---|----------------------------------------------------------------------------------------------------|-------------------------|--|--|--|
| Search               | ٩ | 首頁                                                                                                  |                         |  |  |  |
| <b>谷</b> 首頁          |   | 公告訊息                                                                                                | 申請表單狀態                  |  |  |  |
| 🎤 資安表單               | < | 【2023-05-09】電子化表單導入下載區                                                                              | 申請審核中 共 0 件             |  |  |  |
| ▶ 學務處表單              | < | 【2023-05-03】「Line Notify 通知綁定」可即時通知申請表單的簽核結果,綁定方式請參考公告內容。<br>【2023-02-16】112年2月16日「電子化表單線上簽核系統」正式啟用 | 進行中 共 0 件<br>申請通過 共 0 件 |  |  |  |
|                      | • | 【2021-10-26】 資通安全暨個資保護(IMS)管理制度規範-下載區<br>更多公告訊息                                                     | 已完工 共 0 件               |  |  |  |
| ○ 協同教學               | < |                                                                                                    |                         |  |  |  |
| ○ 雙語計畫               | < |                                                                                                    |                         |  |  |  |
| ○ 適性課程               | ~ |                                                                                                    |                         |  |  |  |
| ● 適性課程「深碗課程」<br>申請表  | I |                                                                                                    |                         |  |  |  |
| ● 適性課程「深碗課程」<br>成果報告 | I | 點潠【滴性锂积「白士嶨羽,成里報生】                                                                                  |                         |  |  |  |
| ● 適性課程「自主學習」<br>申請表  | I | 和进入通任就任「日土字百」成未報百】                                                                                  |                         |  |  |  |
| ● 適性課程「自主學習」<br>成果報告 |   |                                                                                                    |                         |  |  |  |
| ● 適性課程「微學分」申請表       |   |                                                                                                    |                         |  |  |  |
| ● 適性課程「微學分」成<br>果報告  |   |                                                                                                    |                         |  |  |  |

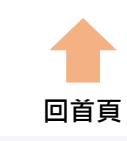

#### 適性課程「自主學習」成果報告

| 申請學年度 *                | 112  | 는 :::::::::::::::::::::::::::::::::::: |
|------------------------|------|----------------------------------------|
| 申請學期 *                 | 1    | <b>請</b> 選擇申請 <b></b> 通例衣              |
| 本學期申請通過的適性課程「自主學習」列表 * | 請選擇▼ |                                        |

| 備註  |                                                           |  |
|-----|-----------------------------------------------------------|--|
| 附件* | 選擇檔案 未選擇任何檔案  * 請於此處上傳  1.成果報告  2.成果照片  3.成果影片  4.學生學習評量表 |  |

#### <u>表單備註:</u>

送出前請再次檢查,成果資料需含以下資料: 1.自主學習成果報告書(PDF檔) 2.自主學習成果照片原始檔(壓縮檔) 3.自主學習成果影片(影片檔)

4.學生學習評量表(成績表)(PDF檔)需有教師簽章

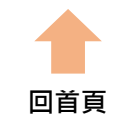

#### 適性課程「自主學習」成果報告

| 申請學年度 *                    | 112  |  |
|----------------------------|------|--|
| 申請學期 *                     | 1    |  |
| 本學期申請通過的適性課程「自主學習」列<br>表 * | 請選擇▼ |  |

| 備註  |                                                                     | 上傳相關附件 |
|-----|---------------------------------------------------------------------|--------|
| 附件* | 選擇檔案 未選擇任何檔案<br>* 請於此處上傳<br>1.成果報告<br>2.成果照片<br>3.成果影片<br>4.學生學習評量表 |        |

<u>表單備註:</u>

送出前請再次檢查,成果資料需含以下資料:

1.自主學習成果報告書(PDF檔)

2.自主學習成果照片原始檔(壓縮檔)

3.自主學習成果影片(影片檔)

4.學生學習評量表(成績表)(PDF檔)需有教師簽章

🖥 送出

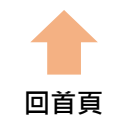

### 適性課程「自主學習」成果報告

| 申請學年度 *                                                                                                    | 112                                                                                                    |
|----------------------------------------------------------------------------------------------------|----------------------------------------------------------------------------------------------------|
| 申請學期 *                                                                                                    | 1                                                                                                    |
| 本學期申請通過的適性課程「自主學習」列<br>表 *                                                                                                    | 請選擇▼                                                                                                    |
| 備註                                                                                                    |                                                                                                    |
| 附件*                                                                                                    | <ul> <li>選擇檔案 未選擇任何檔案</li> <li>* 請於此處上傳</li> <li>1.成果報告</li> <li>2.成果照片</li> <li>3.成果影片</li> <li>4.學生學習評量表</li> </ul> |
| <u>表單備註:</u><br>送出前請再次檢查,成果資料需含以下資料:<br>1.自主學習成果報告書(PDF檔)<br>2.自主學習成果照片原始檔(壓縮檔)<br>3.自主學習成果影片(影片檔)<br>4.學生學習評量表(成績表)(PDF檔)需有教師簽章 | 請再次確認資料無誤後,<br>點選【送出】。<br>B 送出                                                                                        |

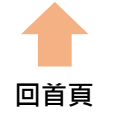

### 適性課程「自主學習」成果報告

| 申請學年度*                     | 112  |
|----------------------------|------|
| 申請學期 *                     | 1    |
| 本學期申請通過的適性課程「自主學習」列<br>表 * | 請選擇▼ |

| 備註  |                 |  |
|-----|-----------------|--|
| 附件* | (!)             |  |
|     | 點選【是】 確定要送出表單嗎? |  |
|     | 是否              |  |

<u>表單備註:</u>

送出前請再次檢查,成果資料需含以下資料:

1.自主學習成果報告書(PDF檔)

2.自主學習成果照片原始檔(壓縮檔)

3.自主學習成果影片(影片檔)

4.學生學習評量表(成績表)(PDF檔)需有教師簽章

🖥 送出

# 適性課程「自主學習」成果報告-簽核狀態

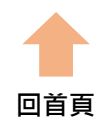

|               | ٩ | 首頁                                                                              |                                                     |
|---------------|---|---------------------------------------------------------------------------------|-----------------------------------------------------|
| <b>谷</b> 首頁   |   | 公告訊息                                                                            | 申請表單狀態                                              |
| ▶ 資安表單        | < | 【2023-05-03】「Line Notify 通知綁定」可即時通知申請表單的簽核結果,綁定方式請參考公告內容。                       | 申請審核中 共 1 件<br>進行中 共 0 件<br>申請通過 共 0 件<br>已完工 共 0 件 |
| ▶ 學務處表單       | < | 【2023-02-16】112年2月16日「電子化表單線上簽核系統」正式啟用<br>【2021-10-26】 資通安全暨個資保護(IMS)管理制度規範-下載區 |                                                     |
| ▶ 教務處表單       | < | 更多公告訊息<br>1.1.1.1.1.1.1.1.1.1.1.1.1.1.1.1.1.1.1.                                |                                                     |
| ▶️ 總務處表單      | ۲ |                                                                                 |                                                     |
| ➡ 審核          |   |                                                                                 |                                                     |
| <b>Q</b> , 查詢 |   | 送出後即可至首頁<br>確認成果報告簽核<br>狀態                                                      |                                                     |
|               |   |                                                                                 |                                                     |

電子化表單線上簽核系統 ≡